# 酪農ヘルパー業務電算システムバージョンアップ方法(オフライン時)

酪農ヘルパー業務電算システムは、システムの要望や不具合の修正をした場合、最新のプログラムが提供され る場合があります。

インターネット接続環境にあるパソコンは、システム起動時に自動的にバージョンアップが行われますが、オフラ イン(インターネットに接続されていない環境)の場合は、以下の手順でバージョンアップを行ってください。

※ヘルパー協会より配布されているバージョンアップ CD(2017年3月修正版)をご用意ください。

※この処理で使用するのはバージョンアップ CD(2017 年 3 月修正版)内の「バージョンアップ用」フォルダのみで す。「Windows10 向け新規インストール」フォルダは使用しないでください。

※この手順は、すでにパソコンに酪農ヘルパー業務電算システムがインストールされていることが前提です。ま だシステムがインストールされていない場合は、初回配布インストール CD を利用して、システムをあらかじめイ ンストールしてください。

1. 酪農ヘルパー業務電算システムを終了します。

酪農ヘルパー業務電算システムが起動している場合は、一旦終了させてください。

2. システムバージョンアップ CD をドライブに挿入し、バージョンアップを行います。

※WindowsXP、または WindowsVista をご使用の場合は、この作業の前に、「3. WindowsXP の場合」、または「4. WindowsVista の場合」を先に行ってから、以下の処理を 行ってください。

システムバージョンアップCDのバージョンアップ用フォルダの 6.酪農ヘルパーシステムフォルダ内にある、setup.exe(お客様の環境によっては「setup」と表示されている場合があります)をダブルクリックし ます。

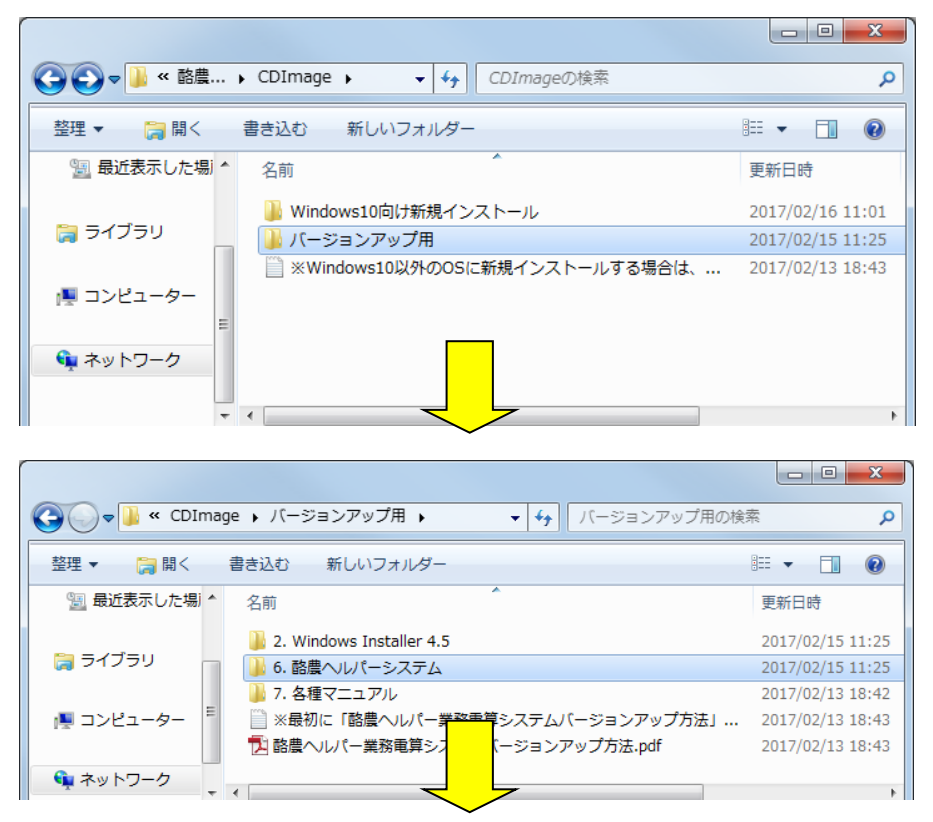

Page.1

|                    | 5. 助井、118 5. つー・                                                      |                             |                |        |   |
|--------------------|-----------------------------------------------------------------------|-----------------------------|----------------|--------|---|
| СЭО • и « Л )      | ・6. 酪農ヘルバーシステム ・ ・                                                    | •   ◆•    6. 酪農ヘルパーシス       | テムの検索          |        | ٩ |
| 整理 ▼ 💼 開く          | 書き込む 新しいフォルダー                                                         |                             |                | •== •  |   |
| 숡 お気に入り            | 名前                                                                    | 更新日時                        | 種類             | サイズ    |   |
| 🚺 ダウンロード           | ) Application Files                                                   | 2017/02/15 11:2             | 5 ファイル フォル…    |        |   |
| 📃 デスクトップ           | HelperSystem.application                                              | 2017/01/25 10:4             | 8 ClickOnce アプ | 2 KB   |   |
| 🗐 最近表示した場所         | o publish.htm                                                         | 2017/01/25 10:4             | 8 Chrome HTML  | 8 KB   |   |
| _                  | 🔄 setup.exe                                                           | 2017/01/25 10:4             | 8 アプリケーション     | 642 KB |   |
| 🍃 ライブラリ            |                                                                       |                             |                |        |   |
| 🌉 コンピューター          |                                                                       |                             |                |        |   |
| 📬 ネットワーク           |                                                                       |                             |                |        |   |
|                    |                                                                       |                             |                |        |   |
| setup.exe<br>アプリケー | e 更新日時: 2017/01/25 10:48<br>ション サイズ: 642 KB<br>作成日時: 2017/02/15 11:25 | オフラインで利用 利用<br>オフラインの状態: オン | 不可<br>ライン      |        |   |

しばらくすると、下記画面が表示されます。「インストール」ボタンをクリックします。

| アプリケーションのインストール - セキュリティの警告                                |                                  | ×                            |
|------------------------------------------------------------|----------------------------------|------------------------------|
| 公開元を確認できません。<br>このアプリケーションをインストールしますか?                     |                                  | <b>R</b>                     |
| 名前:                                                        | なドメインが表示されます):                   |                              |
|                                                            | インストール(I)                        | インストールしない(D)                 |
| インターネットからのアプリケーションは便利ですが、コント<br>発行元を信頼できない場合、このソフトウェアをインスト | ューターに危害を及ぼす可能<br>ールしないでください。 詳細的 | と性があります。ソフトウェアの<br><u>青報</u> |

## 以下の画面が表示されます。しばらくお待ちください。

| (31%) 酪農ヘルパー業務電算システムを更新しています。                                                   | -     |        | ×        |
|---------------------------------------------------------------------------------|-------|--------|----------|
| 酪農へルパー業務電算システム を更新しています。<br>これには数分かかることがあります。インストール中はコンピュータを使って他の<br>することができます。 | タスクを浮 | Rift ( | <b>?</b> |
| 名前: 酪農ヘルパー業務電算システム                                                              |       |        |          |
| 発信元: rakuno.r-center.jp                                                         |       |        |          |
|                                                                                 |       |        |          |
| איז איז איז איז איז איז איז איז איז איז                                         |       |        |          |
|                                                                                 |       | キャンセ   | JL(C)    |

ログイン画面が表示されればバージョンアップの完了です。

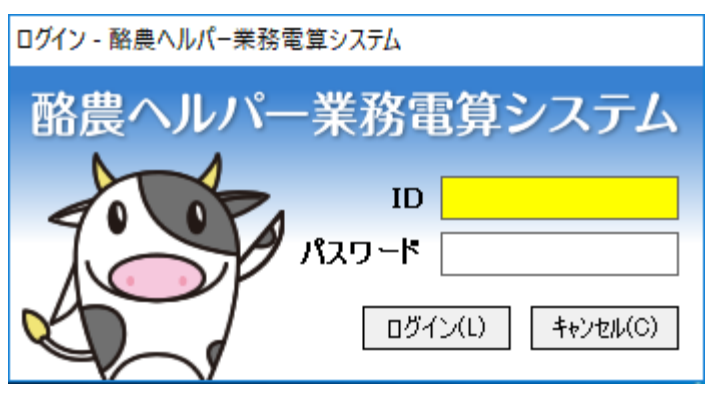

### 3. バージョンアップが正しく行われているか、確認をします。

通常通りログインを行い、表示されたメニュー画面の右下に書かれているシステムのバージョンを確認 してください。最新のバージョンは「Version 1.0.0.4」です。

| 🐹 メニュー画面           |                                                                           |                                                          | _                                                                 |                 |
|--------------------|---------------------------------------------------------------------------|----------------------------------------------------------|-------------------------------------------------------------------|-----------------|
| [F1]利用組合 [F2]      | ]県団体 [F3]全国協会                                                             | [F4]システム                                                 |                                                                   | _               |
| [F7] 主要画面 [F8] マスタ | ヘルパースケジュール入力(1)<br>ヘルパー実績(2)<br>ヘルパー利用料調整(3)<br>月次処理(4)<br>傷病実績報告(組合版)(5) | 帳票印刷(6) システムのバージ 「Version 1.0.0.4」 正しくバージョンア             | <sup>各種ファイル出力(B)</sup><br>ヨンが<br>Iであれば、<br>ップが行われていま <sup>-</sup> | J<br>J          |
|                    |                                                                           |                                                          |                                                                   |                 |
| 【F11】ログオフ 【F12】    | FAQ→<br>終了<br>リモートサポート→                                                   | http://rakuno.r-center.jp/index.h<br>http://llhd.jp/rsol | <u></u>                                                           | Version 1.0.0.4 |

#### 4. WindowsXP の場合

WindowsXPの場合、システムバージョンアップCDのバージョンアップ用フォルダの2. Windows Installer 4.5フォルダのXP用フォルダ内にある、windowsxp-kb958655-v2-x86-enu.exe(お客様の環境によって は「windowsxp-kb958655-v2-x86-enu」と表示されている場合があります)をダブルクリックします。 ※この処理の完了後、OSの再起動が必要となります。

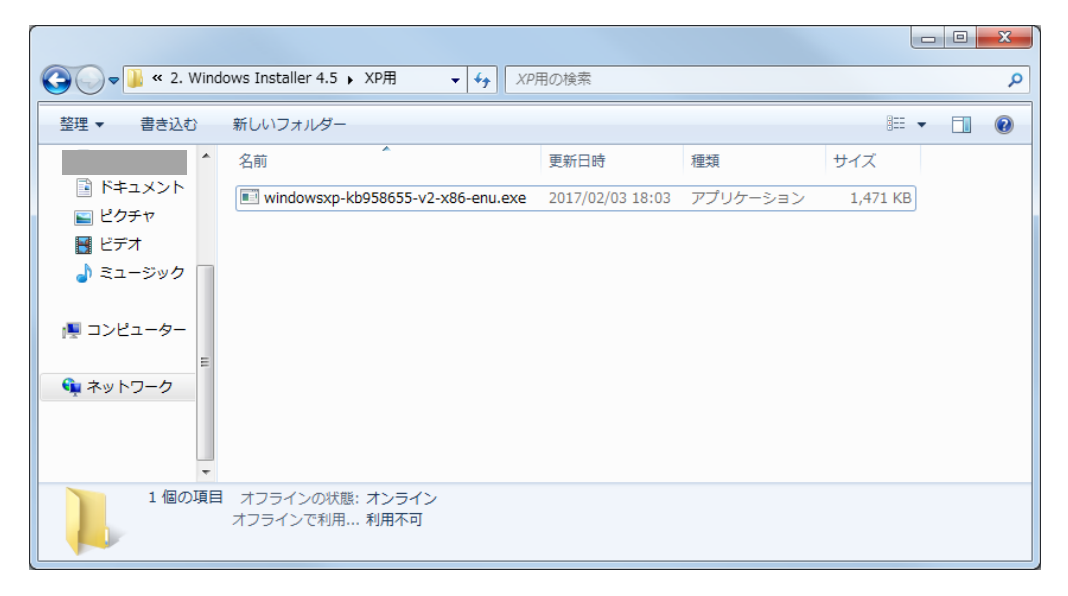

以下の画面が表示されますので、「次へ」をクリックします。

| Software Update Installa | tion Wizard 🛛 🗙                                                                                                    |
|--------------------------|----------------------------------------------------------------------------------------------------|
| Ð                        | Use this wizerd to install the following software update:<br>Hotfix for Windows XP<br>(KB958655-v2)                                                                                                    |
|                          | Before you install this update, we recommend that you:<br>- Back up your system<br>- Close all open programs<br>You might need to restart your computer after you complete<br>this update. To continue, click Next. |
|                          | < 戻る(B) (※へい)> キャンセル                                                                                                    |

以下の画面が表示されますので、「I Agree」にチェックを入れ、「次へ」をクリックしてください。

| Software Upda | ate Installation Wizard                                                                                                    | ×                     |
|---------------|----------------------------------------------------------------------------------------------------|-----------------------|
| License Agro  | eement                                                                                                    |                       |
| 12            | Please read the following license agreement. To continue with<br>must accept the agreement.<br>PLEASE NOTE: Microsoft Corporation (or based<br>on where you live, one of its affiliates)<br>licenses this supplement to you. The<br>supplement is identified for use with one or<br>more Microsoft operating system products (the<br>'software'). You may use a copy of this<br>supplement with each validly licensed copy of<br>the software. You may not use it if you do<br>not have a license for the software. The | setup, you            |
|               | C I Do Not Agree                                                                                                    | in t                  |
|               | < 戻る(B)         次へ(N) >                                                                                                    | ] <u>*+&gt;&gt;セル</u> |

以下の画面が表示されます。しばらくお待ちください。

| Software Update Installation Wizard                                                                                                    |       |
|----------------------------------------------------------------------------------------------------|-------|
| Updating Your System                                                                                                    |       |
| Please wait while setup inspects your current configuration, archives<br>your current files and updates your files.<br>Backing up files<br>Details<br>Creating restore point |       |
| < 戻る(B) 完了                                                                                                    | -2721 |

以下の画面が表示されますので、「完了」をクリックし、OS を再起動してください。

| Software Update Installation Wizard |                                                                                                    |  |  |  |
|-------------------------------------|----------------------------------------------------------------------------------------------------|--|--|--|
| Ð                                   | Completing the Hotfix for<br>Windows XP (KB958655-v2)<br>Installation Wizard                                                                                                    |  |  |  |
|                                     | You have successfully completed the KB958655-v2<br>Setup Wizard.                                                                                                    |  |  |  |
|                                     | To apply the changes, the wizard has to restart Windows.<br>To restart Windows automatically, click Finish. If you want<br>to restart later, select the Do not restart now check<br>box, and then click Finish. |  |  |  |
|                                     |                                                                                                    |  |  |  |
|                                     | < 戻る(B) <b>完7</b> キャンセル                                                                                                    |  |  |  |

※「完了」をクリックすると自動的に再起動されます。

#### 5. WindowsVista の場合

WindowsVista の場合、システムバージョンアップCDのバージョンアップ用フォルダの 2. Windows Installer 4.5 フォルダの VISTA 用フォルダ内にある、Windows6.0-KB958655-v2-x86.msu(お客様の環 境によっては「Windows6.0-KB958655-v2-x86」と表示されている場合があります)をダブルクリックしま す。

※この処理の完了後、OSの再起動が必要となります。

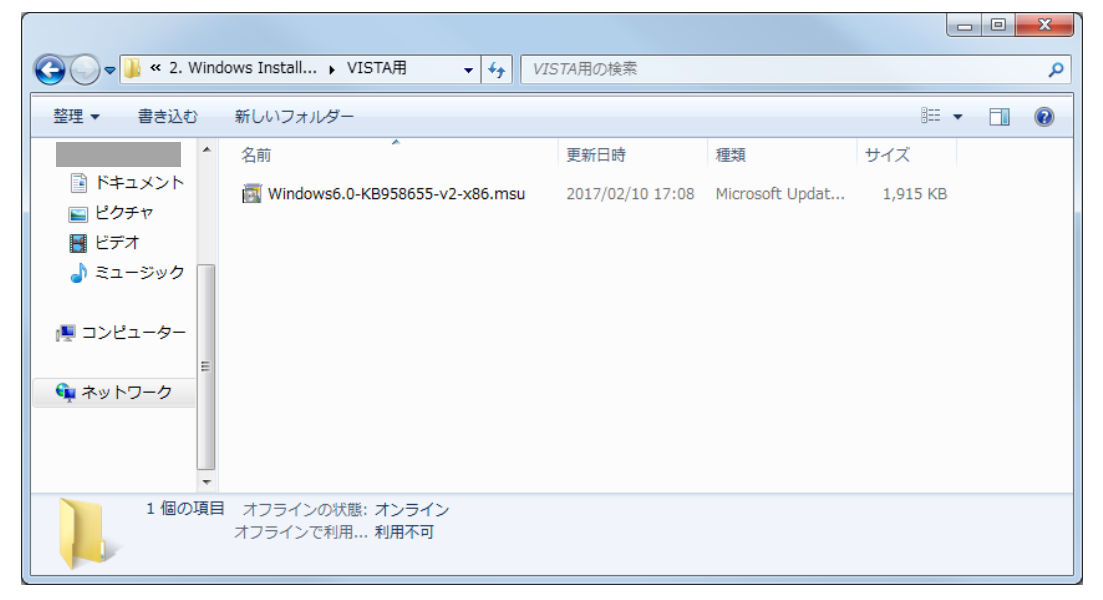

以下の画面が表示されますので、「続行」をクリックします。

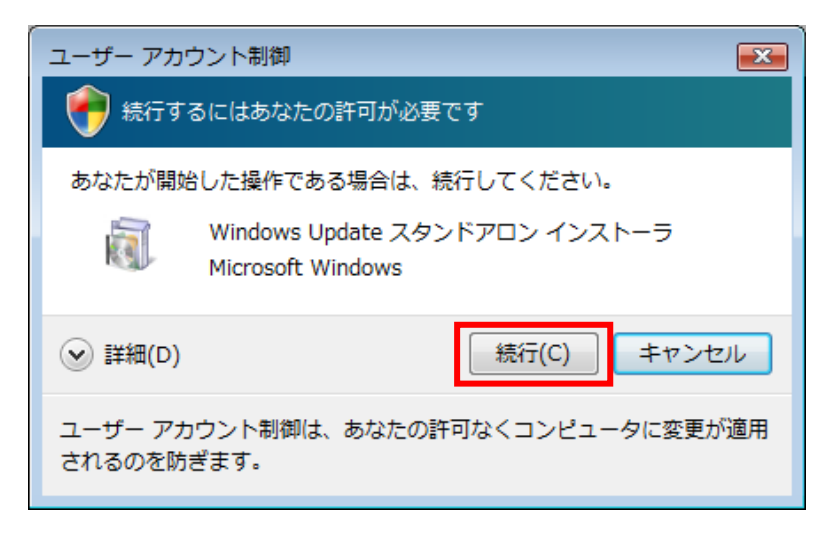

以下の画面が表示されます。しばらくお待ちください。

| Windows Update スタンドアロン インストーラ |
|-------------------------------|
| 更新を検索しています                    |
|                               |
| キャンセル                         |
|                               |

以下の画面が表示されますので、「OK」をクリックします

| Windows Update スタンドアロン インストーラ                            | <b>X</b> |
|----------------------------------------------------------|----------|
| 次の Windows ソフトウェア更新プログラムをインストールするには [OK] を<br>リックしてください: | ĊD       |
| Windows 用修正プログラム (KB958655)                              |          |
|                                                          |          |
| OK キャン                                                   | 121L     |

以下の画面が表示されます。しばらくお待ちください。

| ④ 更新プログラムのダウンロードとインストール                                 | <b>•</b> |
|---------------------------------------------------------|----------|
| 憂 ア 更新プログラムがインストールされています。                               |          |
|                                                         |          |
| インストールの状態:<br>インストールの間始中完了しました。                         |          |
| Windows 用修正プログラム (KB958655) をインストール中 (更新プログラム 1 個中 1 個) |          |
|                                                         |          |
|                                                         |          |
| インストール中:                                                |          |
|                                                         |          |
|                                                         |          |
|                                                         | キャンセル    |

以下の画面が表示されますので、「今すぐ再起動」をクリックして OS を再起動してください。 ※「今すぐ再起動」をクリックすると自動的に再起動されます。

| 🗳 更新フ | ログラムのダウンロードとインストール                                    |            | × |
|-------|-------------------------------------------------------|------------|---|
| 2     | <b>インストールの完了</b><br>更新プログラムを有効にするには、コンピュータを再起動してください。 |            |   |
|       |                                                       |            |   |
|       |                                                       |            |   |
|       |                                                       | 今すぐ再起動 閉じる |   |